## Ochrona aktualnie wyświetlanego pliku

Włącza lub wyłącza ochronę aktualnie wyświetlanego pliku.

1 Wybierz tryb odtwarzania.

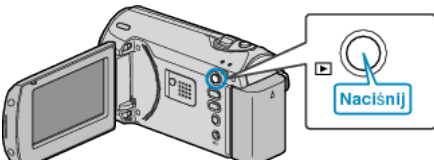

2 Naciśnij MENU, aby wyświetlić menu.

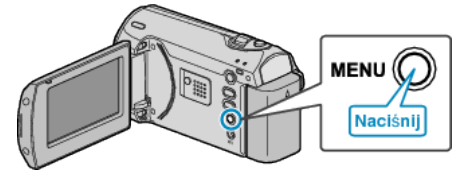

3 Wybierz "CHROŃ/ANULUJ" dźwignią ZOOM/SELECT i naciśnij OK.

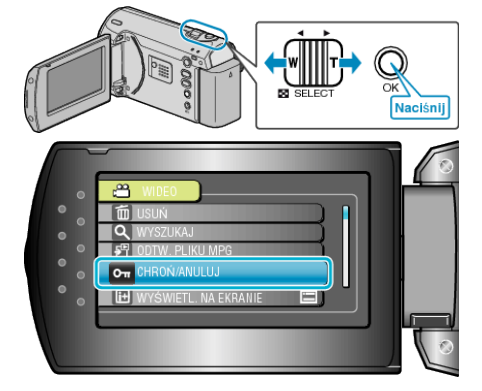

4 Wybierz "BIEŻĄCY" i naciśnij OK.

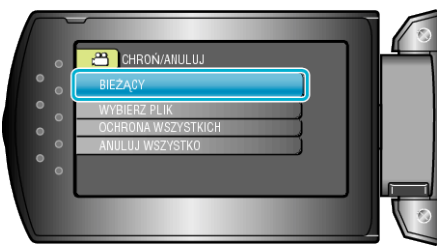

5 Sprawdź, czy jest to plik, który chcesz chronić, wybierz "TAK" i naciśnij OK.

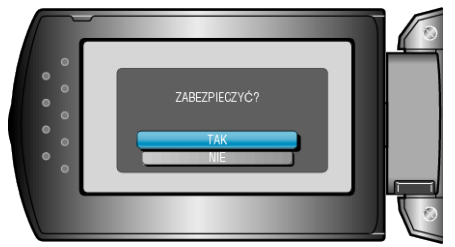

- Plik, który chcesz chronić pojawi sie na ekranie.
- Naciskaj przyciski +/-, aby wybrać poprzedni lub następny plik.
- Po zakończeniu ustawień naciśnij OK.
- Aby wyjść z tego ekranu, naciśnij MENU.